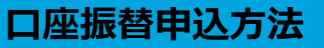

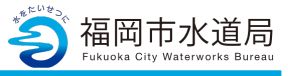

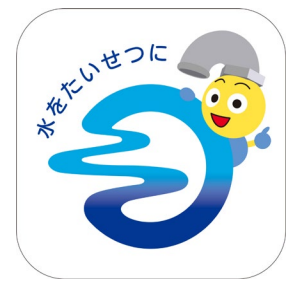

## アプリの起動

アプリインストール時に追加されたアイコンを タップし、アプリを起動します。 起動するとログイン画面が表示されます。

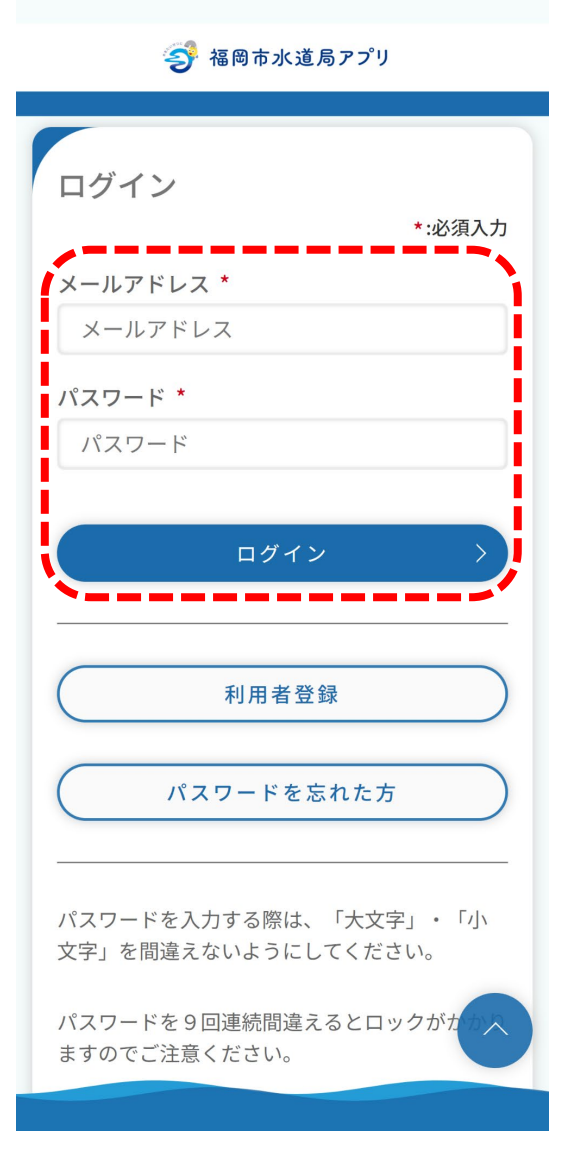

### ログイン画面の起動

既にアカウントをお持ちの方は、 メールアドレス・パスワードを入力し、 ログインボタンをタップすると、ログインできます。

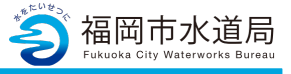

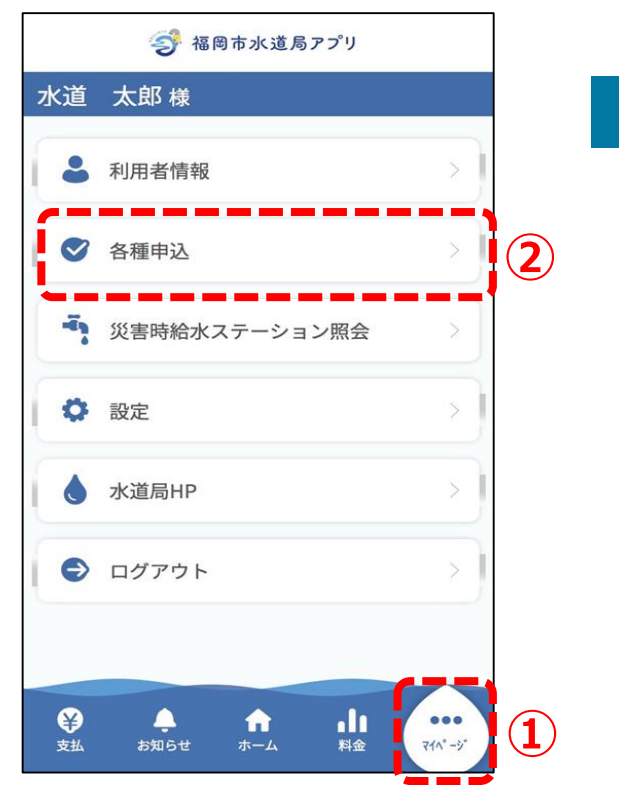

## 口座振替申込画面の起動

「マイページ」を開き、 「各種申込」をタップします。

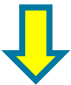

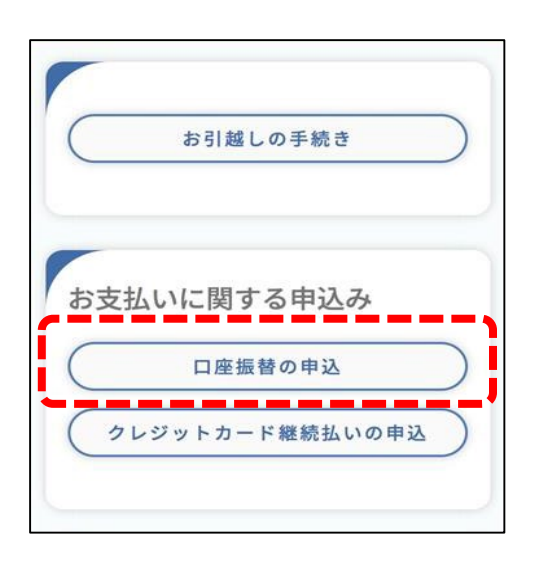

「口座振替の申込」をタップします。

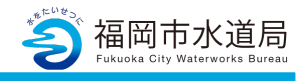

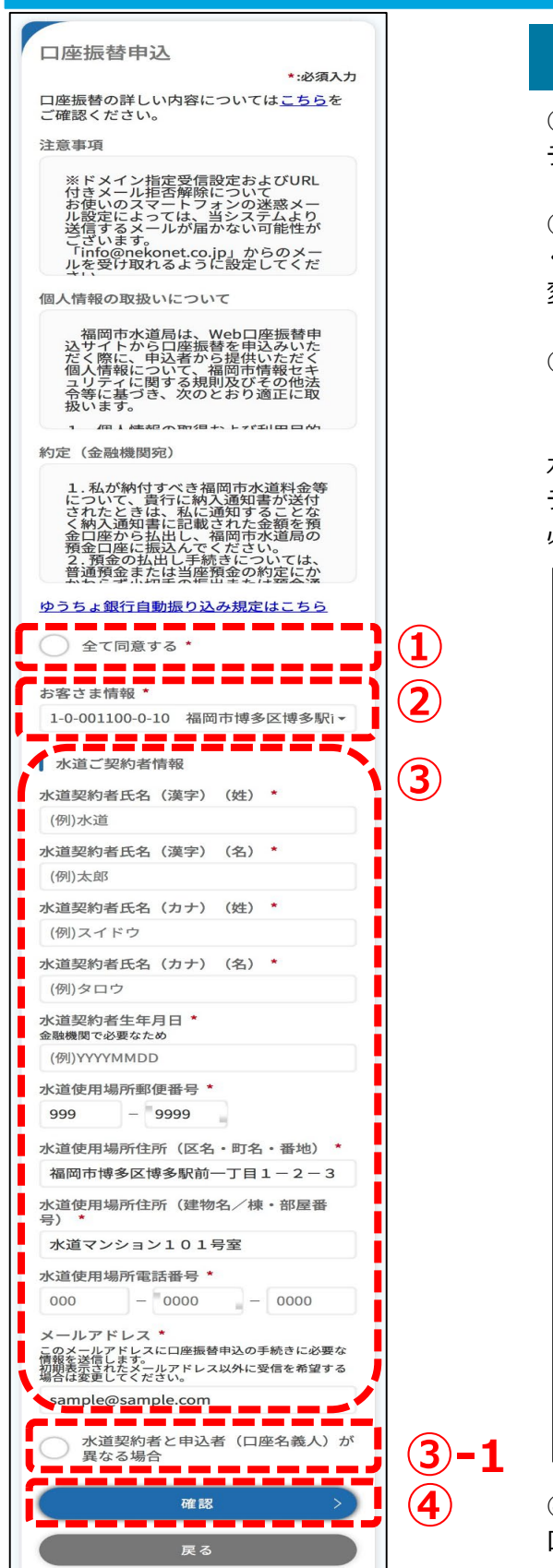

### 口座振替申込画面内の操作

①注意事項等を確認し、「全て同意する」に チェックを入れます。

②申し込むお客さま番号が正しいかを確認して ください。お客さま番号を複数お持ちの方は、▼で 変更したいお客さま番号に切り替えてください。

③必須項目を入力します。

```
(3-1)
```

水道契約者と申込者(口座名義人)が異なる場合は チェックを入れ、申込者(口座名義人)に関する 必須項目を入力してください。

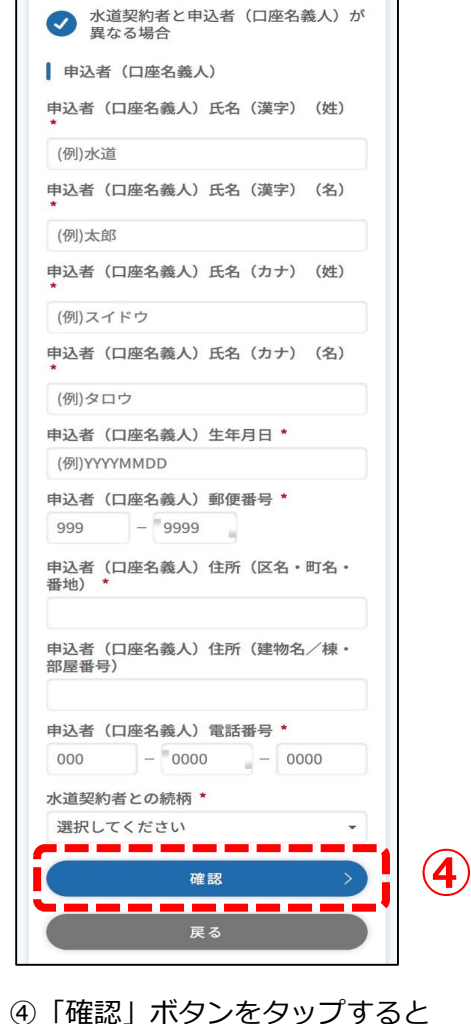

口座振替申込確認画面が開きます。

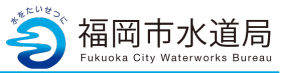

#### 口座振替申込確認画面

| 🍠 福岡市水道局アプリ                            |  |  |
|----------------------------------------|--|--|
| 水道 太郎 様                                |  |  |
| 口座振替申込確認                               |  |  |
| お客さま番号<br>1-0-001100-0-10              |  |  |
| 水道ご契約者情報<br>水道契約者氏名(漢字)<br>水道 太郎       |  |  |
| 水道契約者氏名(カナ)<br>スイドウ タロウ                |  |  |
| 水道契約者生年月日<br>1995/11/23                |  |  |
| 水道使用場所住所<br>〒999-9999                  |  |  |
| 福岡市博多区博多駅前一丁目1-<br>2-3<br>水道マンション101号室 |  |  |
| 水道使用場所電話番号<br>999-9999-9999            |  |  |
| メールアドレス<br>sample@sample.com           |  |  |
| 登録                                     |  |  |
| ළる                                     |  |  |
|                                        |  |  |

入力内容を確認いただき、問題なければ 「登録」ボタンをタップします。

### 水道契約者と申込者(口座名義人)が異なる場合

| 🥩 福岡市水道局アプリ                                     |  |  |
|-------------------------------------------------|--|--|
| く道 太郎 様                                         |  |  |
| 口座振替申込確認                                        |  |  |
| お客さま番号<br>1-0-001100-0-10                       |  |  |
| 水道ご契約者情報<br>水道契約者氏名(漢字)<br>水道 太郎                |  |  |
| 水道契約者氏名 (カナ)<br>スイドウ タロウ                        |  |  |
| 水道契約者生年月日<br>1995/11/23                         |  |  |
| 水道使用場所住所<br>〒999-9999<br>福岡市博多区博多駅前一丁目1-<br>2-3 |  |  |
| 水道マンション101号室<br>水道使用場所電話番号                      |  |  |
| 999-9999-9999<br>メールアドレス<br>sample@sample.com   |  |  |
| 申込者(口座名義人)<br>申込者(口座名義人)氏名(漢字)<br>水道 次郎         |  |  |
| 申込者(口座名義人)氏名(カナ)<br>スイドウ ジロウ                    |  |  |
| 申込者(口座名義人)生年月日<br>1990/12/31                    |  |  |
| 申込者(口座名義人)住所<br>〒000-0000<br>福岡市博多区博多駅前二丁目4-    |  |  |
| 5-6<br>水道マンション202号室                             |  |  |
| 申込者(口座名義人)電話番号<br>000-0000-0000                 |  |  |
| 水道契約者との続柄<br>管理会社                               |  |  |
| 登録<br>戻る                                        |  |  |

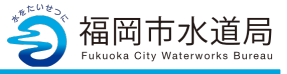

ロ座情報入力サイトのログイン用メールを2 通お送りいたします。引き続き、口座情報 の入力をお願いいたします。

閉じる

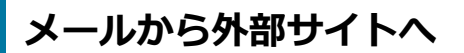

左記のメッセージが表示されると、水道局アプリ での申し込み手続きは完了です。

入力いただいたメールアドレスに2通のメール (案内メール及びパスワードメール)が届きます ので、引き続き、案内メール内のリンクから口座 振替申込の手続きを行います。

※リンク先で入力いただく「お客様番号」とは、 案内メールに記載されている9桁の番号であり、 「ご使用水量等のお知らせ」等に記載されている 11桁のお客さま番号とは異なるためご注意くだ さい。

|                                                                                                    | Web口座振替受付サービス                                                                                                |   |  |
|----------------------------------------------------------------------------------------------------|----------------------------------------------------------------------------------------------------|---|--|
| ログイン                                                                                                    |                                                                                                    |   |  |
| ログインしてください。                                                                                                    |                                                                                                    |   |  |
| お客様番号                                                                                                    |                                                                                                    |   |  |
| バスワード                                                                                                    |                                                                                                    |   |  |
|                                                                                                    | ログイン                                                                                                    |   |  |
|                                                                                                    | 注意事項                                                                                                    |   |  |
| <ul> <li>パスワード入力は、大文字と/</li> <li>パスワードを忘れてしまった。</li> <li>お客様番号を忘れてしまった。</li> <li>ブラウザの「更新」や「戻る」</li> <li>エラーが発生した場合は、お手</li> </ul> | 、文字を区別します。<br>会はもうつ業新発展時年残を行ってください。<br>各合は、サービス浸供合社集にお物合せください。<br>ポタンを押すとエラーになる場合があります。<br>次ですが手続をやり届してください。 | * |  |
|                                                                                                    |                                                                                                    |   |  |

### 外部サイトの画面

外部サイトへ遷移します。

2通のメールに記載されている「お客様番号」と 「パスワード」でログインし、手続きを進めます。

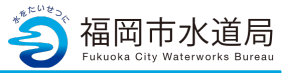

### 水道 太郎様

口座振替手続き(新規)完了のお 知らせ

公開日時 2023/12/08 09:00:00

福岡市水道局 窓口クラウドサービス「福岡 市水道局アプリ」をご利用いただき、ありがと うございます。 口座振替手続き(新規)が完 了しました。

#### 申込内容

お客さま番号:2-0-014526-0-11 お客さま名::水道 太郎 様 手続き完了日:令和5年12月6日 申込前支払方法:納付 申込後支払方法:口座振替 金融機関名:福岡銀行 金融機関支店名:筑紫支店 預金種別:普通 口座番号:1234567 通帳の名義: スイドウ タロウ 領収書への表示:一部\*出力

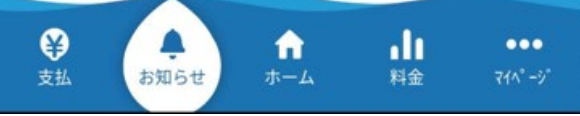

# 手続き完了のお知らせ

申し込み完了から数日後、手続き完了のお知らせが アプリに届きます。